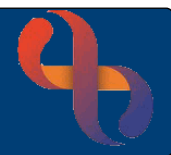

## Contents

| Overview                                   | 1 |
|--------------------------------------------|---|
| Locating the Activities After Death form   | 1 |
| Completing the Activities After Death form | 2 |

## Overview

When a patient is deceased, the Recording Details of Death form should be completed by the service who are providing the patient care (see Recording A Patient Death user guide). The formal registration of death will also be completed on the National NHS Spine, and any 'open' referrals should be discharged (closed).

Once the referral is closed, any activities such as equipment collection or meeting with relatives that have taken place, cannot be added as an appointment. In such cases, the Activities After Death form would need to be completed.

Locating the Activities After Death form

• Click Main Menu > Quick Menu > Client's View

The Access Reason screen will display

Complete the Reason and Comment as required

• Click Save

The Clinical Portal – Client's View screen displays

From the Navigation section

• Click BCHC Generic folder

From the list of **yellow/blue folders** in the left hand panel

• Click BCHC Deceased Patients folder

BCHC Deceased Patients

Click Activities After Death form link
Lagrandian Activities After Death

The Activities After Death form will display

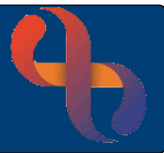

## Completing the Activities After Death form

- Enter Date/Time of the activity (mandatory)
- Select the **Reason for contact** (mandatory)

| Support        |
|----------------|
| Collection     |
| Investigations |
| Other          |

• Complete the required sections that relate to the Reason for contact

Who is in attendance allows you to add family/personal contacts/other contacts

Hazards identified as part of Home Visit Risk Assessment allows you to update the Home Visit Risk Assessment form

My Social Circumstances allows you to update family details and personal contacts

My Equipment allows you to update/edit equipment status and outcome

Other Agencies involved in my care allows you to update BCHC or non BCHC services involved in the patient care

Associated Documents allows you to add or remove documents

Activities Undertaken at Visit allows you to select activities and add any additional comments/notes

Action Plan allows you to update/edit the actions plans

When all the required sections are completed

• Click Save

IMPORTANT: Wait for the Edit Current button to display before navigating away from the form